## SCIĄGA Z NOWEGO ROZKROJU

Poniższe tabelki poprowadzą Cię przez program NOWY ROZKRÓJ za rękę. Pierwsza opisuje podstawowy cykl pracy, druga pokazuje niektóre inne możliwości nie opisane w pierwszej. Czynności z drugiej możesz wykonać zamiast odpowiadającej czynności z pierwszej, np. zamiast *Wybierania Arkusza* (3) możesz *Wejść do Bazy Zestawów Standartowych* (3a). Więcej informacji o opisywanych czynnościach znajdziesz w Podręczniku Użytkownika na stronie wymienionej w ostatniej kolumnie tabelki.

|    | Co robisz?               | Jak to robisz?                                                                                                    | Co jeszcze możesz zrobić?                                                | Str |
|----|--------------------------|----------------------------------------------------------------------------------------------------|--------------------------------------------------------------------------|-----|
| 1  | Uruchom program          | Wykonaj plik ROZ. BAT z katalogu C: \ROZ                                                                                                    |                                                                          | 10  |
| 2  | Wprowadź dane arkusza    | Naciśnij Tab następnie wprowadź nazwę, długość, szerokość arkusza oraz inne<br>parametry. Arkusze strukturowane powinny mieć pole Struktura ustawione na<br>Tak. Przejdź przez wszystkie pola wciskając klawisz Enter, aż okno<br>Parametry Arkusza zniknie z ekranu | Omiń ten punkt, jeśli rozrysowywany typ<br>arkusza jest już wprowadzony. | 10  |
| 3  | Wybierz arkusz           | Za pomocą klawiszy kursora 🕇 i 🕹 naprowadź belkę podświetlenia na żądany arkusz i wciśnij Enter                                                                                                    |                                                                          | 12  |
| 4  | Załóż nowy zestaw        | Wciśnij klawisz l nsert i wprowadź nazwę zestawu, po czym wciśnij klawisz<br>Enter                                                                                                    |                                                                          | 16  |
| 5  | Wprowadź dane formatek   | Wpisuj kolejno dane formatek (długość, ilość oklejanych długości, szerokość, ilość oklejanych szerokości, ilość sztuk i nazwę formatki). Gdy wpisałeś już wszystkie, anuluj pojawiające się okno klawiszem ESC                                                       | Możesz wydrukować listę formatek klawiszem<br>F8.                        | 19  |
| 6  | Oblicz raport            | Wciśnij klawisz F10                                                                                                    | Możesz wydrukować raport klawiszem F8                                    | 20  |
| 7  | Rozpocznij optymalizację | Wciśnij klawisz F9 i poczekaj chwilę, aż przestaniesz słyszeć częste sygnały dźwiękowe                                                                                                    | Wybierasz kryterium klawiszami $\leftarrow$ i $\rightarrow$              | 21  |
| 8  | Oglądnij rozrysy         | Wciśnij spację, a na ekranie pojawi się pierwszy schemat rozrysowanego arkusza.<br>Następny schemat zobaczysz wciskając klawisz →, poprzedni<br>wciskając ←. Oglądanie kończysz wciskając klawisz Esc                                                                | Klawisze ↑ i ↓ pozwolą szybciej wybrać<br>schemat.                       | 22  |
| 9  | Wydrukuj rozkroje        | Wciśnij klawisz F8                                                                                                    | Przerywasz wydruk klawiszem ESC                                          | 24  |
| 10 | Zakończ z program        | Wciskaj klawisz Esc dopóki nie zobaczysz okna z pytaniem Zakonczyc prace z programem? Wtedy wciśnij Enter                                                                                                    |                                                                          |     |

| 3a | Wejdź Bazy Zestawów<br>Standardowych             | Wciśnij F5. Pojawi się Baza, którą obsługujesz tak, jak każdy inny arkusz.                                                                                                    | 15 |
|----|--------------------------------------------------|----------------------------------------------------------------------------------------------------|----|
| 3b | Skonfiguruj program                              | Wciśnij F2. Zachowaj ostrożność w zmienianiu parametrów, których nie jesteś pewien! Zawsze możesz się bezpiecznie wycofać klawiszem ESC                                                                                                    | 12 |
| 5a | Wprowadź zestaw z Bazy<br>Zestawów Standardowych | klawiszem ESC zamknij okno danych elementu. Klawiszem F5 wejdź do Bazy,<br>następnie klawiszami 🗘 wybierz zestaw, który chcesz wstawić. Wciśnij Enter,<br>pojawi się okienko z pytaniem o I I OSC sztuk. Wpisz, i wciśnij Enter.<br>Korzystanie z Bazy kończysz klawiszem ESC | 20 |
| 6a | Uporządkuj elementy                              | Wciśnij F6 i wybierz porządek sortowania klawiszami ↑↓. Wciśnij Enter                                                                                                    | 20 |
| 8a | Wybierz inne kryterium                           | Po kryteriach poruszasz się za pomocą klawiszy →, ←.                                                                                                    | 22 |